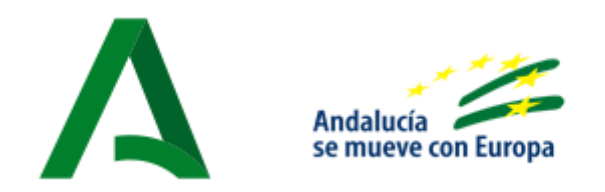

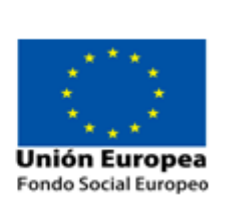

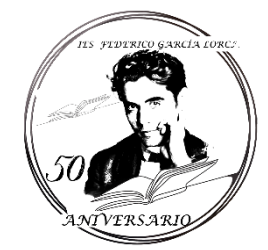

# **IES FEDERICO GARCÍA LORCA**

## Instrucciones Generales Matriculación Telemática 2020-21

El periodo de matrícula/inscripción es del 1 AL 10 DE JULIO.

#### ALUMNADO IMPLICADO

Tendrá que realizar la matriculación el siguiente alumnado:

- Alumnado procedente de 6º de Primaria y accede por primera vez al instituto.
- Alumnado matriculado en 1º, 2º, 3º de ESO y 1º de BTO que promociona y no depende del resultado de la convocatoria de septiembre (0, 1 y 2 materias suspensas).
- Alumnado matriculado de 4º de ESO que titula (0 materias suspensas).

#### PASOS

- **1.** Acceder a la secretaría virtual de la Junta de Andalucía (<u>https://www.juntadeandalucia.es/educacion/secretariavirtual/solicitudes/</u>).
- 2. Marcar la pestaña "Matriculación" y después "Sobre electrónico de matrícula (Educación Secundaria Obligatoria)".

| Admic                         | Solicitudes 🗮 Consultas 🔿 Acceso 🎬 Calendario Escolar |   |
|-------------------------------|-------------------------------------------------------|---|
| Acceso a la soliciti          | ud                                                    |   |
| 01 15<br>JUN JUN<br>2020 2020 | Matrícula de Planes educativos para personas adultas  | Ľ |
|                               |                                                       |   |
|                               |                                                       |   |

3. Al seleccionar el trámite se ofrece las distintas formas de acceso disponibles para realizarlo. En el caso de seleccionar el acceso mediante la clave iANDE, escribir la fecha de nacimiento del alumno o alumna a matricular y la clave iANDE (La Junta de Andalucía ha enviado esta clave a la plataforma iPASEN en el apartado "Comunicaciones". Si no es así solicítela en el centro). Se pulsa "ACCEDER".

| <ul> <li>▲ Equipo Directivo - Goo: x   ■ F</li> <li>← → X ● juntadeandaluc</li> <li>Aplicaciones M Gmail ▲ Miu</li> </ul> | Reunión Equipo Directi: x   CLAUSTRO 2020-06-15 x   CLAUSTRO 2020-06-15 x   CL | ×   + - ∅ ×<br>☆ ⓓ :<br><b>ETARÍA VIRTUAL</b><br>CENTROS FOUCATIVOS |
|----------------------------------------------------------------------------------------------------|----------------------------------------------------------------------------------------------------|---------------------------------------------------------------------|
| co<br>A Inicio                                                                                                    | onsejería de Educación y Deporte                                                                                                    |                                                                     |
|                                                                                                    | Identificación de la persona solicitante de mediante "IANDE"           Fecha de Nacimiento *         dd/mm/aaaa           clave IANDE: *         Clave IANDE:           acceder         Debe introducir la clave tal y como le ha sido facilitada                                                                                                    |                                                                     |
| Esperando a sslgoogle-analytics.com<br>Buscar en la web y en Winc                                                         | dows C 2 2 2 2 2 2 2 2 2 2 2 2 2 2 2 2 2 2                                                                                                    | ②へ ID № //€ 40) ■ 12,24<br>15,062,2020                              |

**4.** Se selecciona el alumno o alumna que se desee matricular y se pulsa "SIGUIENTE".

| A Datos personales de la solicitud - Google Chrome                                                                   | – 0 ×                                             |
|----------------------------------------------------------------------------------------------------|---------------------------------------------------|
| iuntadeandalucia.es/educacion/secretariavirtual/solicitud/datosFamiliaresSobre/                                      | ର୍                                                |
|                                                                                                    | Usuario: Juan Español Español 00000000T (+ Salir  |
| Junta de Andalucía<br>Consejería de Educación y Deporte                                                              | SECRETARÍA VIRTUAL<br>DE LOS CENTROS EDUCATIVOS   |
| 🛪 Inicio 🖋 Solicitudes 📰 Consultas 🔿 Acceso 🎬 Calendario Escolar                                                     |                                                   |
| Sobre de Matrícula Educación Secundaria Obligatoria                                                                  | <b>1</b><br>Ayuda                                 |
| Datos Familiares     O Detos personales     O Detos Solicitud     O Adjuntar documentación     O Confirmar     O Fin |                                                   |
| Seleccione el/la alumno/a que desee matricular                                                                       |                                                   |
|                                                                                                    |                                                   |
| Datos Familiares     O Datos personales     O Datos Solicitud     O Adjuntar documentación     O Confirmar     O Fin |                                                   |
|                                                                                                    |                                                   |
| Junta de Andalucia                                                                                                   |                                                   |
| 🕂 Buscar en la web y en Windows 💷 🧧 📑 🧟 🚈 🌀                                                                          | <u>9.27</u><br>∰ ヘ 🖮 🔌 🧖 40) 📮 9.27<br>17/06/2020 |

5. DATOS PERSONALES. Conviene revisar que esa información cargada, procedente del sistema de información Séneca, es correcta y asegurarse que todos los campos requeridos en el formulario como obligatorios, que son los marcados con un asterisco en rojo, están cumplimentados. Del mismo modo se aconseja que si algún dato es erróneo lo modifique para subsanarlo. Una vez cumplimentados, se pulsa "SIGUIENTE".

| A Datos personales de la solicitud - Google Chrome                           |                                                                                                    | - 0 ×                               |
|------------------------------------------------------------------------------|----------------------------------------------------------------------------------------------------|-------------------------------------|
| juntadeandalucia.es/educacion/secretariavirtual/solicitud/datosPersonales/   |                                                                                                    | Q                                   |
| Sobre de Matrícula Educación Secundaria Obligatoria                          | ()<br>Ayuda                                                                                                    | Î                                   |
| Datos Familiares     O Datos personales     O Datos Solicitud     O          | O Adjuntar documentación ≯ O Confirmar ≯ O Fin                                                                                  | - 1                                 |
| Datos de la persona solicitante                                              |                                                                                                    |                                     |
| Nombre: * Prim<br>Juan Esg                                                   | er apellido: * Segundo apellido:<br>pañol Español                                                                               |                                     |
| Sexo: * Fecha de nacimiento                                                  | x * Tipo de documentación: * NIF/NIE/Pasaporte: *                                                                               |                                     |
| Nacionalidad: * País (                                                       | de nacimiento: * Localidad extranjera:                                                                                          |                                     |
| Española × Esp                                                               | anfa x Y Localidad extranjera                                                                                                   |                                     |
| Provincia de nacimiento: * Muni Seleccione su provincia de nacimiento * Sele | icipio de nacimiento: * Localidad de nacimiento: * eccione su municipio de nacimiento * Seleccione su localidad de nacimiento * |                                     |
| Tipo de via: * Nom<br>Calle x v #                                            | ibre de la vía: * Código postal: * Código postal: * Código postal                                                               |                                     |
| 🕂 Buscar en la web y en Windows 🔲 🤶 🦲                                        |                                                                                                    | ↓<br>ミロッ)員 9:30<br>ミロッ)員 17/06/2020 |

6. DATOS DE SOLICITUD. Llegado a este paso es donde se visualizan los impresos obligatorios de matriculación y las autorizaciones. Así cómo los documentos informativos adicionales que el centro educativo creó conveniente adjuntar al sobre electrónico de matrícula. Además, se pueden rellenar los servicios complementarios de comedor y transporte escolar. Se especifica si los impresos son obligatorios y si están o no rellenos. Se incluyen instrucciones para cada apartado.

| Sobre | de Matrícula Educación Secundaria Oblig                                   | atoria                 |                         |             | <b>1</b><br>Ayuda |
|-------|---------------------------------------------------------------------------|------------------------|-------------------------|-------------|-------------------|
| 🗢 Dat | tos Familiares 📏 👁 Datos personales 📏 🕒 Datos Soli                        | citud O Adjuntar docun | nentación 🏼 🕻 🔿 Confirr | nar 👂 🔿 Fin |                   |
| Imp   | resos a rellenar para el/la alumno/a: <mark>Anda</mark>                   | aluz Andaluza Carmer   | ı                       |             |                   |
|       | Impreso                                                                   | Obligatorio            | Relleno                 |             |                   |
|       | Matrícula Educación Secundaria<br>Obligatoria.                            | Sí                     | No                      |             |                   |
|       | Servicio de Aula Matinal, Comedor<br>Escolar o Actividades Extraescolares | No                     | No                      |             |                   |

7. ADJUNTAR DOCUMENTACIÓN. Se puede adjuntar cualquier documentación que acredita las circunstancias declaradas anteriormente. El número de ficheros que aparecen en el desplegable a adjuntar depende de los ítems que punteó al cumplimentar los impresos. Sólo se puede adjuntar, con independencia de su formato (pdf, jpg, txt...), un fichero por cada tipo de documentación que aparece disponible en el desplegable. La pantalla avisa del número de documentos como mínimo adjuntar, siempre que cada uno de estos no superen los 10 MB.

| bre de Matrícula Educación Secundaria Obligatoria                                                                                                    | Ayu             |
|----------------------------------------------------------------------------------------------------|-----------------|
| O Datos Familiares > O Datos personales > O Datos Solicitud > Adjuntar documentación O Confirmar > O Fin                                                                                                    |                 |
| Acreditación de las circunstancias declaradas                                                                                                    |                 |
| Yara continuar el proceso de su solicitud, debe acreditar las circunstancias declaradas anteriormente adjuntando la documentación siguiente ( <b>en c</b>                                                                 | aso necesario). |
| Seleccione el tipo de documentación - Tamaño máximo de cada fichero 10MB 🔹                                                                                                    | Añadir Fichero  |
| La documentación que acompañe a la solicitud deberá mantener su validez y eficacia a la fecha de finalización del plazo de presentación de las s<br>responder a las circunstancias reales del solicitante en dicha fecha. | olicitudes y    |
|                                                                                                    |                 |
| ← Anterior Sigv                                                                                                    | uiente          |

Para adjuntar ficheros, pulsar, previa elección del tipo de documentación, el botón "Añadir Fichero". Localizado el fichero y añadido, éste se lista en pantalla. Todos los ficheros que adjunte se relacionan al final de la pantalla. Una vez adjuntados los documentos, se pulsa "SIGUIENTE".

Conforme adjunte ficheros asociados a un tipo de documentación, éste aparece en el desplegable tachado con el objeto de reconocer qué declaraciones y circunstancias han sido declaradas con la subida de algún fichero.

8. CONFIRMAR. Si el acceso al sistema para cumplimentarlo se hizo con el CERTIFICADO DIGITAL, para firmarlo y presentarlo se dispone la AUTORFIRMA. La presentación por AUTOFIRMA requiere seleccionar en el navegador de Internet el Certificado Digital para firmar la solicitud y pulsar el botón "Aceptar".

| ocumento de su solicitud<br>compruebe que los dutos de la solicitud son varaces y <b>firmele digi</b> t | almente para finalizar el proceso de presente                                                                                                    |                                                                                                    |          |
|----------------------------------------------------------------------------------------------------|----------------------------------------------------------------------------------------------------|----------------------------------------------------------------------------------------------------|----------|
| compruebo quo tos datos de la solicitud son veraços y <b>firmela digi</b> t                             | almente para finalizar el proceso de presen                                                                                                    |                                                                                                    |          |
| compruebe que los dutos de la solicitud son veraces y <b>firmele digit</b>                              | almente para finalizar el proceso de preson                                                                                                    |                                                                                                    |          |
| Compruebe quo los clatos de la solicitud son veraces y <b>firmela digi</b> t                            | almente para finalitar el proceso de presen                                                                                                    |                                                                                                    |          |
|                                                                                                    |                                                                                                    | tación telemática.                                                                                                    |          |
|                                                                                                    |                                                                                                    |                                                                                                    |          |
|                                                                                                    |                                                                                                    |                                                                                                    |          |
| If Firmary presentar la solicitud(SMS) 0 Onyoda soluce la filo                                          | na y la presimilación                                                                                                    |                                                                                                    | - Walvar |
|                                                                                                    |                                                                                                    |                                                                                                    |          |
|                                                                                                    |                                                                                                    |                                                                                                    |          |
|                                                                                                    |                                                                                                    |                                                                                                    |          |
|                                                                                                    |                                                                                                    |                                                                                                    |          |
|                                                                                                    | THAT BE ANDRESSES                                                                                                    | (Pagina 1 de 2) Anexo v                                                                                                    |          |
|                                                                                                    | JUNIA DE ANDALULIA                                                                                                    | CONSEJERÍA DE EDUCACIÓN Y DEPORTE                                                                                                    |          |
|                                                                                                    |                                                                                                    |                                                                                                    |          |
|                                                                                                    |                                                                                                    | MATRICULA, (Codan procediminator 2435)                                                                                                    |          |
|                                                                                                    | EDUCACIÓN PEINARIA                                                                                                    | faires of completeness over several complete put                                                                                                    |          |
|                                                                                                    | The second second second second second second second second second second second second second second second s                                                                                                    | ECONCEPTION & A TIME EDUCATION ON LA QUE MILLA<br>REALIZAR ALMONTRECHT.<br>NO COMPLIARTNET LOS CALENCE CAMPETATOS.                                                                                                    |          |
|                                                                                                    | of Marriet Barbard Barbard                                                                                                    | EXCHANCES IN A REPORT OF A REPORT OF A REPORT                                                                                                    |          |
|                                                                                                    |                                                                                                    | PERSONAL DE CASE DE COMPANY DE CASE DE CASE DE |          |
|                                                                                                    | PEAKS APELLED                                                                                                    | SEGUNCE APTLLINE NUMERIC                                                                                                    |          |
|                                                                                                    | CONTRACTOR OF A CONTRACTOR ACCESSION OF A CONTRACTOR ACCESSION ACCESSION ACCESESION ACCESSION ACCESSION ACCESSION ACCESSION ACCESSION AC |                                                                                                    |          |

Si el acceso al sistema se hizo mediante iANDE o por Cl@ve, sólo puede firmarse y presentarse el sobre electrónico de matrícula mediante código SMS. La presentación por **SMS** requiere introducir un número de móvil, para recibir un mensaje con una clave que después debe usar para realizar la firma.

| eléfono móvil |  |  |  |  |
|---------------|--|--|--|--|
|---------------|--|--|--|--|

Para finalizar la presentación, introducir la clave recibida en el móvil y pulsar el

botón "Firmar".

**9. FIN.** Si todo ha salido correctamente y la firma se ha realizado, aparece la siguiente pantalla con los datos de la presentación telemática.

| bre electrónico de matrícula                                                                                                    | Ayuda                                        |
|----------------------------------------------------------------------------------------------------|----------------------------------------------|
| Datos Familiares 🔰 O Datos personales 🗲 O Datos Solicitud 🗦 O Adjuntar documentación 🗦 O Confirmar 🔰 😂 Fin                                                                                                    |                                              |
| Ha realizado la presentación telemática de su solicitud.                                                                                                    |                                              |
| in el siguiente enlace puede descargar la solicitud, en formato pdf.<br>Recuerde que la mayoría de navegadores se encuentran configurados para guardar los archivos descargados en la carpeta "Descargas"):<br>Pforzen ación e colicita ud | Nueva solicitud + Descarga de la solicitud 4 |
| Estado: PRESENTADO<br>Fecha Finalización:                                                                                                    | NIF/NIE/Pasaporte:<br>Código:                |
| Registro Telemático<br>Nº Registro;                                                                                                    | Fecha Registro:                              |

Una vez teletramitado el sobre electrónico de matrícula, los impresos que acompañan al mismo son enviados virtualmente al centro educativo para su gestión en el sistema de información Séneca, con la misma validez que los presentados físicamente.

### EN CASO DE DUDA

- Página web: http://iesfgl.es/
- Teléfono: 958 89 38 27
- Correo electrónico: 18002243.edu@juntadeandalucia.es

El Equipo Directivo del IES Federico García Lorca.